# **PowerSchool Parent - Grades & Attendance**

When you first sign into PowerSchool you will see the "Grades & Attendance" page. You can choose other pages from the navigation column on the left side of the screen. At the top of the column will display your student's name; click that button to change students.

This screen provides information about standard progress & attendance. Our schools take attendance twice a day recorded in classes called homeroom 1 (morning attendance) and homeroom 2 (afternoon attendance).

\*It is district policy that if a student arrives within the first 30 minutes in the morning or the first 30 minutes after lunch, he/she is considered tardy. If a student arrives after 30 minutes he/she is considered absent.

| PowerSc                  | hool SIS   |                                                |      |     | You   | car   | n ch | nang  | je st | ude                                                  | nts v | with | this                                 | s bu | tton | Welcome                                     | , Mr. Ac | lmin    | Popinjay   H | elp   Sigr |
|--------------------------|------------|------------------------------------------------|------|-----|-------|-------|------|-------|-------|------------------------------------------------------|-------|------|--------------------------------------|------|------|---------------------------------------------|----------|---------|--------------|------------|
| Fructifying              |            |                                                |      |     |       |       |      |       |       |                                                      |       |      |                                      |      |      |                                             |          |         | ß            | ± !        |
| Grades and<br>Attendance | Grades     | Grades and Attendance: Popinjay, Fructifying S |      |     |       |       |      |       |       | ow you Attendar<br>bout taken in h<br>s in the & hom |       |      | nce is only<br>omeroom 1<br>peroom 2 |      |      |                                             |          |         |              |            |
| Snapshot<br>Matrix       | Grades and | Atter                                          | ndan | ce  | Sta   | Indar | ds C | Grade | es    | +                                                    | _     | Det  | aile                                 | d st | anc  | ards information                            |          |         |              |            |
| Grade History            |            |                                                |      |     |       |       |      |       |       |                                                      |       |      |                                      | At   | tenc | lance By Class                              |          |         |              |            |
| Attendance               | Exp        | M                                              | т    | Las | st We | ek    | c    | c     | M     | т                                                    | This  | s We | ek<br>E                              | e    | e    | Course                                      |          | Y1      | Absences     | Tardies    |
| History                  | AM(MF)     |                                                |      |     |       |       |      |       |       |                                                      |       |      |                                      |      |      | HomeRoom-1 🚺<br>( ) Email Uno, Numero - Rm: |          | [1]     | 0            | 0          |
| Teacher<br>Comments      | PM(MF)     |                                                |      |     |       |       |      |       |       |                                                      |       |      |                                      |      |      | HomeRoom-2  Email Uno, Numero - Rm:         |          | [1]     | 0            | 0          |
| School Bulletin          | RE(MF)     |                                                |      |     |       |       |      |       |       |                                                      |       |      |                                      |      |      | Reading 00  Reading Middleton, Hannah - Rm: |          | [1]     | 0            | 0          |
| Class<br>Registration    | RE(MF)     |                                                |      |     |       |       |      |       |       |                                                      |       |      |                                      |      |      | Reading 0-5 🛃                               |          | D<br>74 | 0            | 0          |
| MySchoolBucks            | RE(MF)     |                                                |      |     |       |       |      |       |       |                                                      |       |      |                                      |      |      | Reading 06 Benail Stark, Matthew - Rm:      |          | [1]     | 0            | 0          |
| My Schedule              | RE(MF)     |                                                |      |     |       |       |      |       |       |                                                      |       |      |                                      |      |      | Reading 08<br>Email Nikolaus, Marli - Rm:   |          | [1]     | 0            | 0          |
| School                   | SS(MF)     |                                                |      |     |       |       |      |       |       |                                                      |       |      |                                      |      |      | SS08CG: US Government 🌆                     |          | D<br>68 | 0            | 0          |

## **Assignment Details**

To learn more about a current score in a class, you can click on it and be transported to a Class Score Detail page. You will see a list of assignments, due dates, any flags a teacher may use to indicate that an assignment is late or missing, and the score for the assignment. To the right of the assignment name is a button that will show a list of standards that go with the assignment.

#### Class Score Detail: Popinjay, Fructifying S

|                                                                         | Course                                        | Теас                                                                         | her            | Expres             | sion                                | Term                | Final Grad           | de <sup>1</sup>              |
|-------------------------------------------------------------------------|-----------------------------------------------|------------------------------------------------------------------------------|----------------|--------------------|-------------------------------------|---------------------|----------------------|------------------------------|
| Re                                                                      | ading 0-5                                     | Uno, N                                                                       | umero          | RE(M               | /IF)                                | Y1                  | D 74%                |                              |
| eacher Com                                                              | ments:<br>ription:                            | This will show deta                                                          | ails about the | specific standards | assessed on the                     | assignment.         |                      |                              |
| Assignme                                                                | nts                                           |                                                                              | /              |                    |                                     |                     |                      |                              |
| Due Date                                                                | Category                                      | Assignment                                                                   |                | Flags              | Score                               | %                   | Grade                | 08                           |
| Due Date                                                                | Category<br>Homework                          | Assignment                                                                   | 6              | Flags              | <b>Score</b><br>90/100              | %<br>90             | Grade<br>A           | 0 🗐<br>View                  |
| <b>Due Date</b><br>10/28/2021<br>10/28/2021                             | Category<br>Homework<br>Homework              | Assignment<br>Fake #2<br>Fake 3                                              |                | Flags              | Score<br>90/100<br>90/100           | %<br>90<br>90       | Grade<br>A<br>A      | View<br>View                 |
| <b>Due Date</b><br>10/28/2021<br>10/28/2021<br>10/28/2021               | Category<br>Homework<br>Homework<br>Homework  | Assignment<br>Fake #2<br>Fake 3<br>Fake Assignment                           |                | Flags              | Score<br>90/100<br>90/100<br>50/100 | %<br>90<br>90<br>50 | Grade<br>A<br>A<br>D | View<br>View<br>View         |
| <b>Due Date</b><br>10/28/2021<br>10/28/2021<br>10/28/2021<br>10/15/2021 | Category<br>Homework<br>Homework<br>Classwork | Assignment<br>Fake #2<br>Fake 3<br>Fake Assignment<br>K Math Station/Osmo S1 |                | Flags              | Score<br>90/100<br>90/100<br>50/100 | %<br>90<br>90<br>50 | Grade<br>A<br>A<br>D | View<br>View<br>View<br>View |

In the example below, the assignment "Literature Study: Mr. Popper's Penguins" has three standards, each with a different score. Even though the overall score is developing, the student was able to demonstrate proficiency in two of the standards.

| nts                                                                       |                                                                                                    |                                                                                                    |                                                                                                    |                                                                                                    |                                                                                                    |                                                                                                    |                                                                                                    |                                                                                                    |
|---------------------------------------------------------------------------|----------------------------------------------------------------------------------------------------|----------------------------------------------------------------------------------------------------|----------------------------------------------------------------------------------------------------|----------------------------------------------------------------------------------------------------|----------------------------------------------------------------------------------------------------|----------------------------------------------------------------------------------------------------|----------------------------------------------------------------------------------------------------|----------------------------------------------------------------------------------------------------|
| Category                                                                  | Assignment                                                                                                    |                                                                                                    | Flags                                                                                                    |                                                                                                    | Score                                                                                                    | %                                                                                                    | Grade                                                                                                    | 0 🗐                                                                                                    |
| Homework                                                                  | Fake #2                                                                                                    |                                                                                                    |                                                                                                    |                                                                                                    | 90/100                                                                                                    | 90                                                                                                    | А                                                                                                    | View                                                                                                    |
| Homework                                                                  | Fake 3                                                                                                    |                                                                                                    |                                                                                                    |                                                                                                    | 90/100                                                                                                    | 90                                                                                                    | А                                                                                                    | View                                                                                                    |
| Homework                                                                  | Fake Assignment                                                                                                    |                                                                                                    |                                                                                                    |                                                                                                    | 50/100                                                                                                    | 50                                                                                                    | D                                                                                                    | View                                                                                                    |
| Classwork                                                                 | K Math Station/Osmo S1                                                                                                    | al 🔹                                                                                                    |                                                                                                    |                                                                                                    |                                                                                                    |                                                                                                    |                                                                                                    | View                                                                                                    |
| Classwork                                                                 | 5 Literature Study: Mr. 0<br>Popper's Penguins                                                                                                    |                                                                                                    |                                                                                                    |                                                                                                    | 30/50                                                                                                    | 60                                                                                                    | D                                                                                                    | View                                                                                                    |
| 05.R.RL.01<br>explaining w<br>drawing infe                                | <ul> <li>Quote accurately from a text whe<br/>what the text says explicitly &amp; whe<br/>erences from the text.</li> </ul>                                                                                                    | nen<br>en                                                                                                    |                                                                                                    |                                                                                                    | Ρ                                                                                                    |                                                                                                    |                                                                                                    |                                                                                                    |
| 05.R.RL.02<br>or poem fro<br>characters i<br>challenges o<br>upon a topic | - Determine a theme of a story, or<br>m details in the text, including hor<br>n a story or drama respond to<br>or how the speaker in a poem refl<br>c; summarize the text.                                                                                                   | Irama,<br>w<br>lects                                                                                                    |                                                                                                    |                                                                                                    | D                                                                                                    |                                                                                                    |                                                                                                    |                                                                                                    |
| 05.R.RL.09<br>same genre<br>on their app                                  | - Compare & contrast stories in t<br>e (e.g., mysteries & adventure sto<br>proaches to similar themes & topic                                                                                                    | he<br>ries)<br>cs.                                                                                                    |                                                                                                    |                                                                                                    | A                                                                                                    |                                                                                                    |                                                                                                    |                                                                                                    |
|                                                                           | ts<br>Category<br>Homework<br>Homework<br>Classwork<br>Classwork<br>Classwork<br>Classwork<br>Classwork<br>05.R.RL.01<br>explaining v<br>drawing infe<br>05.R.RL.02<br>or poem fro<br>characters i<br>challenges<br>upon a topic<br>05.R.RL.09<br>same genre<br>on their app | ts           Category         Assignment           Homework         Fake #2         0           Homework         Fake 3         0           Homework         Fake 3         0           Homework         Fake Assignment         0           Classwork         K Math Station/Osmo S1         0           Classwork         S Literature Study: Mr.<br>Popper's Penguins         0           O5.R.RL.01 - Quote accurately from a text will<br>explaining what the text says explicitly & when<br>drawing inferences from the text.         0           O5.R.RL.02 - Determine a theme of a story or<br>or poem from details in the text, including how<br>characters in a story or drama respond to<br>challenges or how the speaker in a poem refut<br>upon a topic; summarize the text.         0           O5.R.RL.09 - Compare & contrast stories in t<br>same genre (e.g., mysteries & adventure stor<br>on their approaches to similar themes & topic         1 | ts           Category         Assignment           Homework         Fake #2         Image: Image: | ts          Category       Assignment       Flags         Homework       Fake #2       Image: Image: | Assignment       Flags         Homework       Fake #2       Image: Comparison of the comparison of the compa | ts          Category       Assignment       Flags       Score         Homework       Fake #2       Image: Category       Image: Category       Score         Homework       Fake #2       Image: Category       Image: Category       Score         Homework       Fake #2       Image: Category       Image: Category       Score         Homework       Fake #2       Image: Category       Image: Category       Score         Homework       Fake Assignment       Image: Category       Image: Category       Score       Score         Homework       Fake Assignment       Image: Category       Image: Category       Score       Score       Score         Homework       Fake Assignment       Image: Category       Image: Category       Image: Category       Score       Score       Score         Classwork       K Math Station/Osmo S1       Image: Category       Image: Category       Score       Score< | ts          Category       Assignment       Flags       Score       %         Homework       Fake #2       Image: Category       Score       %         Homework       Fake #2       Image: Category       Score       %         Homework       Fake #2       Image: Category       Score       %         Homework       Fake #2       Image: Category       Score       %         Homework       Fake #2       Image: Category       90/100       90         Homework       Fake Assignment       Image: Category       90/100       90         Homework       Fake Assignment       Image: Category       Score       %         K Math Station/Osmo S1       Image: Category       Image: Category       Score       Score         Classwork       K Math Station/Osmo S1       Image: Category       Image: Category       Score       Score         St.Rt.Lot       -Coute accurately form a text whene explaining what the text says explicitly & when drawing inferences from the text.       Image: Category       Image: Category       P         St.Rt.Lot       -Determine a theme of a story, drama respond to challenges or how the speaker in a poem reflects up on a tory or drama respond to challenges or how the speaker in a poem reflects up on a tory or grame respond to challenger or how the speaker in a poem reflects up on their approaches to simi | Image: Substrain of Single Single S |

## **Standards Grades**

Clicking the second tab from the main screen ("Standards Grades") will present more details about the standards. You will want to check the box next to "Show Standards with No Grades" in order to view all of the standards your student needs to master before advancing to the next level. See diagram below for an example.

| tandards Grades: Popinjay, Fructifying                                                                                               | g S Checking this box will show<br>ALL standards a student must | Year 21-22                    |
|----------------------------------------------------------------------------------------------------|-----------------------------------------------------------------|-------------------------------|
| Grades and Attendance Standards Grades                                                                                               | next level.                                                     | standards from<br>prior years |
| This tab shows the current proficiency level for each standa                                                                         | ard 🛛 🖌 🗹 Show Standards with No Grades                         | Expand All Collapse All       |
| Current Classes                                                                                                    |                                                                 |                               |
| AM(MF) HomeRoom-1 - 21-22 🖹                                                                                                    |                                                                 | Uno, Numero                   |
| PM(MF) HomeRoom-2 - 21-22 🖹                                                                                                    |                                                                 | Uno, Numero                   |
| ✓ RE(MF) Reading 0-5 - 21-22                                                                                                    |                                                                 | Uno, Numero                   |
| Standards                                                                                                    | Y1                                                              |                               |
| 00.R Reading                                                                                                    |                                                                 |                               |
| 00.R.RL Reading - Literature<br>(Comment Only)                                                                                       |                                                                 |                               |
| 00.R.RL.CL1 Key Ideas & Details<br>(Comment Only)                                                                                    |                                                                 |                               |
| <b>00.R.RL.01</b> With prompting & support, ask & answer questions about key details in a text.                                      |                                                                 |                               |
| <b>00.R.RL.02</b> With prompting & support, retell familiar stories, including key details.                                          | А                                                               |                               |
| <b>00.R.RL.03</b> With prompting and support, compare and contrast the adventures and experiences of characters in familiar stories. |                                                                 |                               |
| 00.R.RL.CL2 Craft & Structure                                                                                                    |                                                                 |                               |

### **Snapshot Matrix**

From the navigation bar on the far left you can choose 'Snapshot Matrix' to see how your child is progressing through LPSD's levels in each content area. Any level in-progress, is scored with an E (Emerging) or D (Developing). The matrix will also show how many standards have been mastered out of the total in the level. In the example below, the student has mastered 7 out of 30 standards in Reading 6.

When a level has been completed (P for Proficient or A for Advanced), there is a date that reports when that level was completed. On the far right, you can also see how many credits toward graduation have been earned in each content area.

The shading in each cell relates to credits:

Light blue indicates a credit bearing level Gold indicates minimum graduation level Purple indicates a level beyond the graduation minimum

| PowerScł              | hool SIS           |            |         |                  |                  |                  |                |                        |                  |                                        |                  | Weld                                     | come, <b>Mr. Admin</b>   | Popii   | njay ∣      | Help   Sign Out                |
|-----------------------|--------------------|------------|---------|------------------|------------------|------------------|----------------|------------------------|------------------|----------------------------------------|------------------|------------------------------------------|--------------------------|---------|-------------|--------------------------------|
| Fructifying           |                    |            |         |                  |                  |                  |                |                        |                  |                                        |                  |                                          |                          |         | Ľ           | 소 ! ㅎ                          |
| Navigation            | Snapshot Matr      | ix: P      | opi     | njay             | , Fr             | uct              | ifyi           | ng S                   |                  |                                        | Corr             | aplation Data                            |                          |         | Cre<br>Towa | edits Earned<br>and Graduation |
| E Attendance          |                    |            | logn    | 255 IIIU         | ICALUI           |                  |                |                        |                  |                                        |                  | ipietion Date                            |                          |         |             |                                |
| Snapshot              | Content Levels     |            |         |                  |                  |                  |                |                        |                  |                                        |                  |                                          |                          |         |             |                                |
| - Matrix              | Content Area       | 00         | 01      | 02               | 03               | 04               | 05             | 06                     | 07               | 08                                     |                  | 09                                       | 10                       | 11      | 12          | Credits                        |
| Grade History         | Reading            |            |         |                  |                  |                  |                | D<br>7/30              |                  |                                        |                  |                                          |                          |         |             | 0 out of 2                     |
| Attendance<br>History | Writing            |            |         |                  |                  |                  |                |                        |                  |                                        |                  |                                          |                          |         |             | 0 out of 2                     |
| Email<br>Notification | Mathematics*       |            |         | D<br>0/29        |                  |                  |                |                        |                  |                                        |                  |                                          | P<br>08/07/2017          |         |             | 0 out of 3                     |
| Teacher               | Social Studies**   |            |         |                  |                  |                  |                |                        |                  | AK- CG-                                | D                |                                          |                          |         |             | 0 out of 3                     |
| Comments              | Science            |            |         |                  |                  |                  |                |                        |                  |                                        |                  |                                          |                          |         |             | 0 out of 2                     |
| School Bulletin       | Technology         |            |         |                  |                  |                  |                |                        |                  | P<br>10/29/2018                        | 3                | A<br>10/29/2018                          |                          |         |             | 0 out of 2.5                   |
| Class<br>Registration | Cultural Awareness |            |         |                  |                  |                  |                |                        |                  |                                        |                  | D<br>2/5                                 |                          |         |             | 0 out of 1.5                   |
| MySchoolBucks         | Employability      |            |         |                  |                  |                  |                |                        |                  |                                        |                  |                                          | A<br>03/31/2018          |         |             | 0 out of 5                     |
| My Schedule           | **Soc              | ial Studie | es requ | * M<br>uires 3 c | ath re<br>redits | quires<br>from l | 3 cre<br>evels | dits to gr<br>8 throug | aduat<br>h 11 to | e. 1 credit mus<br>graduate. <u>Mu</u> | st be<br>ist ind | level 10 or higher<br>clude the 0.5 crea | :<br>lit AK Studies unit | t of SS |             |                                |
| School                | L                  |            |         |                  |                  |                  |                |                        |                  |                                        |                  |                                          |                          |         |             |                                |